## 윈도우 - 메일 메뉴얼 작업

## Windows 2003 Hmail 설치법

작성자 : 지국현(<u>wlrnrgus@nextline.co.kr</u>) 작성일 : 2009년 2월 3일

\* 설치시 기본환경은 IIS+php+mysql 이 설치가 되어있어야 합니다.

1. IIS 상에 php, mysql 설치하여 연동하기

http://<u>apmsetup.com</u> 홈페이지를 방문하시어 PHP Setup for IIS+MySQL를 다운받습니다.

<u>http://kldp.net/frs/download.php/4584/PHP\_Setup\_for\_IIS\_MySQL5\_v20060119.exe</u> 매뉴얼 설치버전은 php5버전, mysql5버전 입니다. 해당 파일 다운로드후, 설치를 시작합니다.(설치전에 필히 iis 가 설치되어 있어야 합니다.)

| Installer | Language                  | ×      |
|-----------|---------------------------|--------|
| 1         | Please select a language. |        |
|           | Korean                    | •      |
|           | ОК                        | Cancel |

"Korean"를 선택하고 "OK"를 클릭합니다.

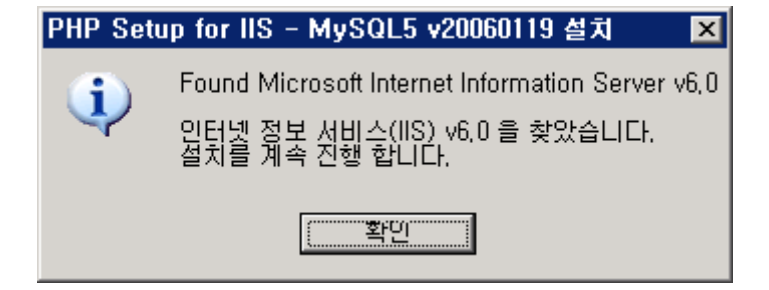

"확인"을 클릭해서 인스톨을 시작합니다.

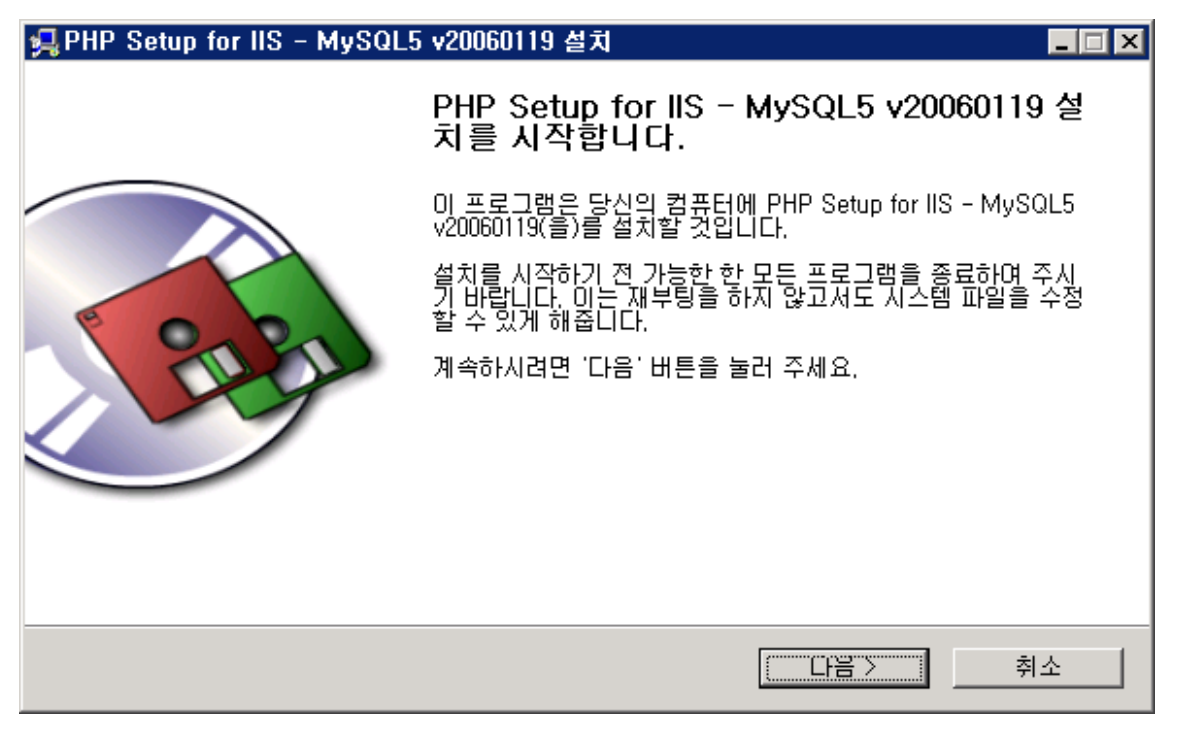

"다음" 버튼을 누르고 인스톨을 계속합니다.

| 晃 PHP Setup for IIS – MySQ                                | L5 v20060119 설치                                                                |                                                |
|-----------------------------------------------------------|--------------------------------------------------------------------------------|------------------------------------------------|
|                                                           | <b>사용권 계약</b><br>PHP Setup for IIS - MySQL5 v2006<br>용권 계약 내용을 살펴보시기 바랍L       | 30119(을)를 설치하시기 전에 사<br>니다.                    |
| 사용권 계약 동의 사항의 나머?                                         | 지 부분을 보시려면 [Page Down] 커                                                       | I를 눌러 주세요.                                     |
| PHP Setup for IIS - MySQL5                                | ( <u>http://www.apmsetup.com/</u> )                                            | <u> </u>                                       |
| PHP Setup for IIS - MySQL5<br>설정 해주는 패키지 프로그램             | 는 인터넷 정보 서비스(IIS) 에 PHP,<br>입니다.                                               | MySQL 을 자동으로 설치,                               |
| 본 프로그램은 사용에 아무런                                           | 제한이 없는 프리웨어입니다.                                                                |                                                |
| 비 표근그램은 비용한다 아렌지<br>내용에 동의하셨다면 '동의함'(<br>치하기 위해서는 반드시 내용에 | M Wiedowe 2000 /VD /2002 오여케페<br>을 눌러 주세요, PHP Setup for IIS -<br>네 동의하셔야 합니다. | 에 이티네 저희 가비스/IICA II<br>MySQL5 v20060119(을)를 설 |
| The Pro-Style Group                                       |                                                                                |                                                |
|                                                           | < 뒤로 [                                                                         | 동의함 취소                                         |

"동의함"을 클릭하시고 사용권에 동의를 합니다.

| 🚚 PHP Setup for IIS – MySQL5 | i v20060119 설치 _□□×                                                                                                    |
|------------------------------|----------------------------------------------------------------------------------------------------|
|                              | <b>방 요소 선택</b><br> 치하고자 하는 PHP Setup for IIS - MySQL5 v20060119의 구성 요<br> 를 선택해 주세요,                                                          |
| 설치를 원하시는 구성 요소를 선택<br>요.     | 백하여 주시기 바랍니다. 계속하시려면 '다음' 버튼을 눌러 주세                                                                                                    |
| 설치 형태 선택:<br>구성요소 직접 선택:     | Full 5 ( PHP 5 + MySQL 5 + phpMyAdmin )         ✓ PHP Setup for IIS Config files         ✓ PHP5 & Zend Optimizer         ✓ MySQL & phpMyAdmin |
| 필요한 디스크 공간: 67,6MB           | 상세 설명을 보고 싶으신 부분에 마우스를 올려놓으세요.                                                                                                    |
| The Pro-Style Group          |                                                                                                    |
|                              | < 뒤로 다음 > 취소                                                                                                    |

위와 같이 **"PHP5 & Zend Optimizer"**와 **"MySQL & phpMyAdmin"**을 클릭한 후에 다음을 클 릭합니다.

| 🚚 PHP Setup for IIS - MyS(                                                                                                    | QL5 v20060119 설치 📃 🗖                                                                                                    | X |
|----------------------------------------------------------------------------------------------------|----------------------------------------------------------------------------------------------------|---|
|                                                                                                    | <b>MySQL 서비스 데몬 선택</b><br>MySQL 서비스를 실행할 데몬 파일을 선택 합니다.                                                                                                    |   |
| _ MySQL Service Daemon -                                                                                                    |                                                                                                    |   |
| mysqld-nt,exe                                                                                                    | 🔿 mysqld-max-nt,exe                                                                                                    |   |
| mysqld,exe :: Compiled wit<br>symbolic links, and InnoDB<br>mysqld-opt,exe :: Optimise<br>mysqld-max,exe :: Optimis<br>transactional tables, | th full debugging and automatic memory allocation checking,<br>and BDB transactional tables,<br>d binary with InnoDB transactional tables,<br>ed binary with support for symbolic links, and InnoDB and BDB |   |
| mysqld-nt,exe :: Optimised<br>mysqld-max-nt,exe :: Optir<br>InnoDB and BDB transactior                                                       | binary for NT/2000/XP with support for named pipes,<br>nised binary for NT/2000/XP with support for symbolic links,<br>nal tables, and named pipes,                                                         |   |
| The Pro-Style Group                                                                                                    | < 뒤로 다음 > 취소                                                                                                    |   |

Mysqld-nt.exe 를 선택하고 "다음"을 클릭합니다.

| 鴙 PHP Setup for IIS – M                                      | ySQL5 v20060119 설치 📃 🖃 🗙                                                                   |
|--------------------------------------------------------------|--------------------------------------------------------------------------------------------|
|                                                              | <b>설치 위치 선택</b><br>PHP Setup for IIS - MySQL5 v20060119(을)를 설치할 폴더를 선택<br>해 주세요,           |
| PHP Setup for IIS - MySi<br>다른 폴더에 설치하고 싶으<br>작하시려면 '설치' 버튼을 | QL5 v20060119(을)를 다음 폴더에 설치할 예정입니다.<br>2시면 '찾아보기' 버튼을 눌러서 다른 폴더를 선택해 주세요. 설치를 시<br>눌러 주세요. |
| 설치 폴더<br>C:\\PHP_Setup_for_II                                | 호아보기                                                                                       |
| 필요한 디스크 공간: 67,6№<br>남은 디스크 공간: 179,8G                       | ИВ<br>В                                                                                    |
| The Pro-Style Group                                          |                                                                                            |
|                                                              | < 뒤로 설치 취소                                                                                 |

| 鴙 PHP Setup for IIS - MyS | QL5 v20060119 설치 📃 🗆 🗙                                                        |
|---------------------------|-------------------------------------------------------------------------------|
|                           | <b>설치중</b><br>PHP Setup for IIS - MySQL5 v20060119(을)를 설치하는 동안 잠시<br>기다려 주세요, |
| Installing PHP5 & Zend Op | imizer files                                                                  |
| 자세히 보기                    |                                                                               |
|                           |                                                                               |
|                           |                                                                               |
|                           |                                                                               |
| The Pro-Style Group       |                                                                               |
|                           | < 뒤로 다음 > 취소                                                                  |

설치가 시작되고, 완료되면 마침을 누르고 종료를 하시면 됩니다.

설치될 디렉토리를 설정하고 **"설치"**를 클릭합니다.

| 🏉 phpint        | fo() – Windows Internet Explorer        |                                                                       |                              |
|-----------------|-----------------------------------------|-----------------------------------------------------------------------|------------------------------|
| $\Theta \Theta$ | 👻 🔊 http://localhost/phpinfo.php        | 🔽 🗲 🗙 Live Search                                                     | P -                          |
| 파일( <u>F</u> )  | 편집( <u>E</u> ) 보기(⊻) 즐겨찾기( <u>A</u> ) 도 | .구(I) 도움말( <u>H</u> )                                                 |                              |
| 🚖 🎄             | 🟉 phpinfo()                             | 🛐 🔹 🗟 🤟 🖶 🖬 🔤 माणत(E) 🗸                                               | () 도구( <u>0</u> ) • <b>》</b> |
|                 |                                         |                                                                       | -                            |
|                 | PHP Version 5.1.2                       | php                                                                   |                              |
|                 | System                                  | Windows NT LOCALHOS-KTVL17 5.2 build 3790                             |                              |
|                 | Build Date                              | Jan 11 2006 16:35:21                                                  |                              |
|                 | Configure Command                       | cscript /nologo configure.js "enable-snapshot-build" "with-gd=shared" |                              |
|                 | Server API                              | CGI/FastCGI                                                           |                              |
|                 | Virtual Directory Support               | enabled                                                               |                              |
|                 | Configuration File (php.ini)<br>Path    | C:\PHP_Setup_for_IIS\PHP5\php.ini                                     |                              |
|                 | PHP API                                 | 20041225                                                              |                              |
|                 | PHP Extension                           | 20050922                                                              |                              |
|                 | Zend Extension                          | 220051025                                                             |                              |
|                 | Debug Build                             | no                                                                    |                              |
|                 | Thread Safety                           | enabled                                                               |                              |
|                 | Zend Memory Manager                     | enabled                                                               |                              |
|                 | IPv6 Support                            | enabled                                                               |                              |
|                 | Registered PHP Streams                  | php. file. http. ftp. compress.zlib                                   |                              |
|                 |                                         |                                                                       | <u></u><br>€ 100% → //       |

설치 완료 후, 위와 같이 phpinfo 파일이 오픈이 이루어 지는지 확인합니다.

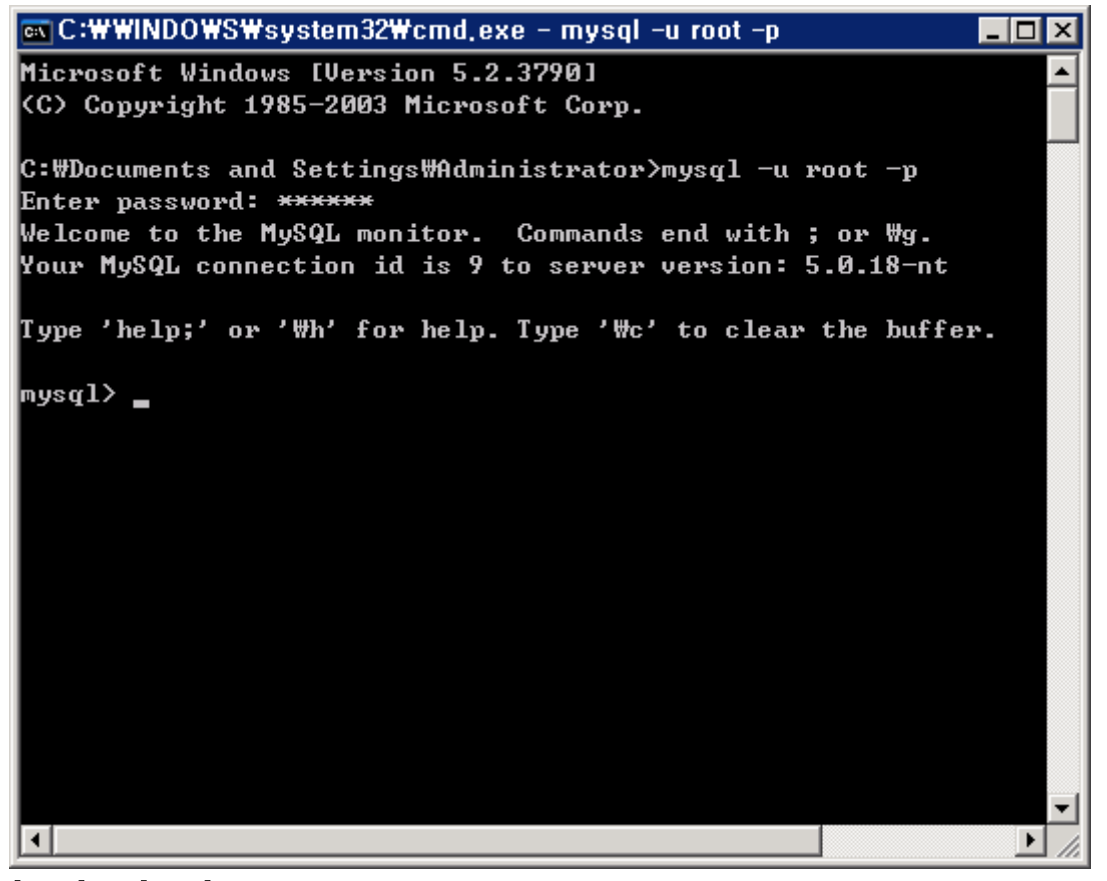

[시작] -> [실행] 창에 cmd 를 입력하여 커멘더 창의 오픈하여 mysql -u root -p 의 명령으 로 mysql 이 정상적으로 설치가 이루어 졌는지 확인합니다.(설치시 기본 비밀번호는 123456 입니다.)

| 🐚 인터넷 정보 서비스(IIS) 관                                                                                                    | 리                   |                                                                                                    | _ 🗆 X                                        |
|----------------------------------------------------------------------------------------------------|---------------------|----------------------------------------------------------------------------------------------------|----------------------------------------------|
| 🐚 파일(E) 동작(A) 보기(⊻)                                                                                                    | 창(₩) 도움말(∐)         |                                                                                                    | <u>_8×</u>                                   |
|                                                                                                    |                     |                                                                                                    |                                              |
| 🍋 인터넷 정보 서비스<br>⊡-∰ LOCALHOS-KTVLI7(로≣                                                                                                    | 📁 웹 서비스 확장          |                                                                                                    |                                              |
| <ul> <li>● ● FTP 사이트</li> <li>● 응용 프로그램 풀</li> <li>● ● DefaultAppPool</li> <li>기본 응용 프로</li> <li>● ● 기본 웹 사이트</li> <li>● ● PhpMyAdmin</li> <li>● ● PhpMyAdmin</li> <li>● ● ● PhpMyAdmin</li> <li>● ● PhpMyAdmin</li> <li>● ● ● PhpMyAdmin</li> <li>● ● ● PhpMyAdmin</li> <li>● ● ● ● PhpMyAdmin</li> <li>● ● ● ● PhpMyAdmin</li> <li>● ● ● ● PhpMyAdmin</li> <li>● ● ● ● PhpMyAdmin</li> <li>● ● ● ● PhpMyAdmin</li> <li>● ● ● ● PhpMyAdmin</li> <li>● ● ● ● PhpMyAdmin</li> <li>● ● ● ● PhpMyAdmin</li> <li>● ● ● ● PhpMyAdmin</li> <li>● ● ● ● ● PhpMyAdmin</li> <li>● ● ● ● ● ● PhpMyAdmin</li> <li>● ● ● ● ● PhpMyAdmin</li> <li>● ● ● ● ● ● PhpMyAdmin</li> <li>● ● ● ● ● ● ● ● ● ● ● ● ● ● ● ● ● ● ●</li></ul> | 설명이 필요한 항목을 선택하십시오. | 웹 서비스 확장<br>♥ 알 수 없는 모든 CGI 확장<br>♥ 알 수 없는 모든 ISAPI 확장<br>Active Server Pages<br>Internet Data Connector<br>PHP Setup for IIS<br>Server Side Includes<br>WebDAV | 상태<br>금지됨<br>허용됨<br>금지됨<br>허용됨<br>금지됨<br>금지됨 |
|                                                                                                    | 확장/표준/              |                                                                                                    |                                              |

위와 같이 IIS 설정이 되어 있다면 정상적으로 php 설치가 이루어 진 것 입니다.

| C:\PHP_Setup_for_IIS                |                                                 |               | × |
|-------------------------------------|-------------------------------------------------|---------------|---|
| 파일( <u>F</u> ) 편집( <u>E</u> ) 보기(⊻) | 즐겨찾기( <u>A</u> ) 도구( <u>T</u> ) 도움말( <u>H</u> ) |               | , |
| 🔾 뒤로 🖌 🕤 🖌 🎓 검색                     | 🕞 폴더 🛛 🕸 🗙 🍤 🛄-                                 |               |   |
| 주소(D) 🛅 C:\#PHP_Setup_for           | LIS                                             | 🔽 🄁 OI 🗄      | 5 |
| 이름 🔺                                | 크기 종류                                           | 수정한 날짜        | 특 |
| Config Config                       | 파일 폴더                                           | 2009-01-27 오후 |   |
| 🔁 MySQL                             | 파일 폴더                                           | 2009-01-27 오후 |   |
| Emphips                             | 파일 폴더                                           | 2009-01-27 오후 |   |
| 🛅 phpMyAdmin                        | 파일 폴더                                           | 2009-01-27 오후 |   |
| 🔁 phpsession                        | 파일 폴더                                           | 2009-01-27 오후 |   |
| 🔁 phptemp                           | 파일 폴더                                           | 2009-01-27 오후 |   |
| README,txt                          | 2KB 텍스트 문서                                      | 2006-01-19 오전 | A |
| 🚚 uninstall, exe                    | 63KB 응용 프로그램                                    | 2009-01-27 오후 | A |
|                                     |                                                 |               |   |
|                                     |                                                 |               |   |
|                                     |                                                 |               |   |
|                                     |                                                 |               |   |
|                                     |                                                 |               |   |
|                                     |                                                 |               |   |
| •                                   |                                                 |               | F |

설치시 디렉토리를 별도로 지정하지 않으셨다면 아래와 같이 C:₩ 안에 설치가 이루어 집니 다.

| 🗁 C : \PHP_Setup_for_IIS    | MySQL                                           |               | _ 🗆 🗙 |
|-----------------------------|-------------------------------------------------|---------------|-------|
| 파일(E) 편집(E) 보기(⊻)           | 즐겨찾기( <u>A</u> ) 도구( <u>T</u> ) 도움말( <u>H</u> ) |               |       |
| 🔇 뒤로 🖌 🕥 🖌 🏂 🔎 검색           | 🕞 ङ्वत 🛛 😰 🏈 🗙 🍤 🖽 -                            |               |       |
| 주소(D) 🛅 C:\#PHP_Setup_for   | _IIS₩MySQL                                      | <b>•</b>      | 🄁 이동  |
| 이름 🔺                        | 크기 종류                                           | 수정한 날짜        | 특성    |
| 🛅 bin                       | 파일 폴더                                           | 2009-01-27 오후 |       |
| 🛅 data                      | 파일 폴더                                           | 2009-01-27 오후 |       |
| 🛅 data_innodb               | 파일 폴더                                           | 2009-01-27 오후 |       |
| 🛅 scripts                   | 파일 폴더                                           | 2009-01-27 오후 |       |
| 🛅 share                     | 파일 폴더                                           | 2009-01-27 오후 |       |
| 🖬 COPYING                   | 19KB 파일                                         | 2005-12-28 오후 | A     |
| EXCEPTIONS-CLIENT           | 6KB 파일                                          | 2005-12-28 오후 | A     |
| 📴 my, ini                   | 7KB 구성 설정                                       | 2009-01-27 오후 | A     |
| 📴 my-huge, ini              | 5KB 구성 설정                                       | 2005-12-28 오후 | A     |
| 📴 my-innodb-heavy-4G, ini 👘 | 21KB 구성 설정                                      | 2005-12-28 오후 | A     |
| 📴 my-large, ini             | 5KB 구성 설정                                       | 2005-12-28 오후 | A     |
| 📴 my-medium, ini            | 5KB 구성 설정                                       | 2005-12-28 오후 | A     |
| 📴 my-small, ini             | 3KB 구성 설정                                       | 2005-12-28 오후 | A     |
| -                           |                                                 |               |       |
|                             |                                                 |               |       |
|                             |                                                 |               |       |
| ,                           |                                                 |               |       |

MySQL 의 설정파일인 my.ini 는 C:\\PHP\_Setup\_for\_IIS\\MySQL 안에 있습니다.

| 🗁 C : \PHP_Setup_for_IIS  | PHP5               |                               |               | _ [ | l × |
|---------------------------|--------------------|-------------------------------|---------------|-----|-----|
| 파일(E) 편집(E) 보기(⊻)         | 즐겨찾기( <u>A</u> ) 도 | 구( <u>T</u> ) 도움말( <u>H</u> ) |               |     | 7   |
| 🔇 뒤로 🖌 🕥 🖌 🏂 🔎 검색         | 🕞 폴더 🛛 🔯           | » 🗙 🍤 🔛 -                     |               |     |     |
| 주소(D) 🗁 C:\#PHP_Setup_for | _IIS₩PHP5          |                               | •             | 0 🗲 | 동   |
| 이름 🔺                      | 크기                 | 종류                            | 수정한 날짜        | 특성  |     |
| 💽 php5isapi, dll          | 29KB               | 응용 프로그램 확장                    | 2006-01-11 오후 | A   |     |
| 🚺 💽 php5nsapi, dll        | 29KB               | 응용 프로그램 확장                    | 2006-01-11 오후 | A   |     |
| 🚺 💽 php5ts, dll           | 4,309KB            | 응용 프로그램 확장                    | 2006-01-11 오후 | A   |     |
| php php,exe               | 29KB               | 응용 프로그램                       | 2006-01-11 오후 | A   |     |
| 💽 php. gif                | 4KB                | GIF 이미지                       | 2006-01-11 오후 | A   |     |
| php.ini                   | 42KB               | 구성 설정                         | 2009-01-27 오후 | A   |     |
| 🖬 php,ini-dist            | 42KB               | INI-DIST 파일                   | 2006-01-11 오후 | A   |     |
| 🗟 php, ini-recommended    | 46KB               | INI-RECOMMEN                  | 2006-01-11 오후 | A   |     |
| php php-cgi, exe          | 53KB               | 응용 프로그램                       | 2006-01-11 오후 | A   |     |
| php php-win, exe          | 29KB               | 응용 프로그램                       | 2006-01-11 오후 | A   |     |
| 🗿 pws-php5cgi,reg         | 1KB                | 등록 항목                         | 2006-01-11 오후 | A   |     |
| 🗿 pws-php5isapi,reg       | 1KB                | 등록 항목                         | 2006-01-11 오후 | A   |     |
| 🗐 snapshot,txt            | 2KB                | 텍스트 문서                        | 2006-01-11 오후 | A   |     |
| 🛐 ssleay32, dll           | 196KB              | 응용 프로그램 확장                    | 2006-01-11 오후 | A   |     |
| 💽 yaz, dll                | 352KB              | 응용 프로그램 확장                    | 2006-01-11 오후 | A   | -   |
| I                         |                    |                               |               |     |     |

PHP 설정 파일 php.ini 파일은 C:\PHP\_Setup\_for\_IIS\PHP5 안에 있습니다.

MySQL 중지 및 시작, 재가동은 [시작] -> [제어판] -> [관리도구] -> [서비스]에서 할 수 있습니다.

| 🎭 서비스                         |                                |                                    |                      |                   |
|-------------------------------|--------------------------------|------------------------------------|----------------------|-------------------|
| 파일( <u>F</u> ) 동작( <u>A</u> ) | 보기( <u>V</u> ) 도움말( <u>H</u> ) |                                    |                      |                   |
| ← → 💽 🖻 🖸                     | ) 🗟 😰 🖬 🕨 = 🗉 🖦                |                                    |                      |                   |
| 🆏 서비스(로컬)                     | 🐁 서비스(로컬)                      | ,                                  |                      |                   |
|                               | PFI-MySQL                      | 이름 스<br>അNLA(Network               | 설명 상태<br>네트 시2       | ㅐ 시작 유형▲<br>작된 수동 |
|                               | 서비스 <u>중지</u><br>서비스 일자 중지     | NT LM Securit,                     | 명명<br>이미             | 수동                |
|                               | 서비스 <u>타지 지작</u>               | PFI-MySQL                          |                      | 작됨 자동             |
|                               |                                | Service And Play                   | Retri                | Y됨 사동<br>수동       |
|                               |                                | Protected Stor                     | 모든<br>개인 시각          | 작됨 자동             |
|                               |                                | Remote Acce                        | 전역<br>이 시각<br>의 개    | 우명 수당             |
|                               |                                | Remote Proce                       | · 권역<br>종점 시각<br>Pag | 우종<br>작됨 자동       |
|                               |                                | Remote Registry                    | npc<br>원격            | 구동<br>사용 안 할      |
|                               |                                | 🎭 Removable St,<br>🏝 Resultant Set | 미동<br>사용             | 수동<br>스동 💌        |
|                               | <br>\확장/표준/                    | <u> </u>                           |                      |                   |
|                               |                                |                                    |                      |                   |

## 2. Hmail 메일서버의 설치 (윈도우서버용)

<u>1번 IIS + PHP + MySQL 을 설치할 때, 아웃룩이나 기타 메일 클라이언트만을 사용할시에는</u> <u>MySQL만 설치해도 Hmail 을 사용하는데는 문제가 없습니다.</u>

<u>http://www.hmailserver.com/?page=download</u> 에서 hmail을 다운로드 합니다. 매뉴얼 설치 버전은 4.4.3 버전 입니다. 다운받은 hmail 메일 파일을 설치합니다.

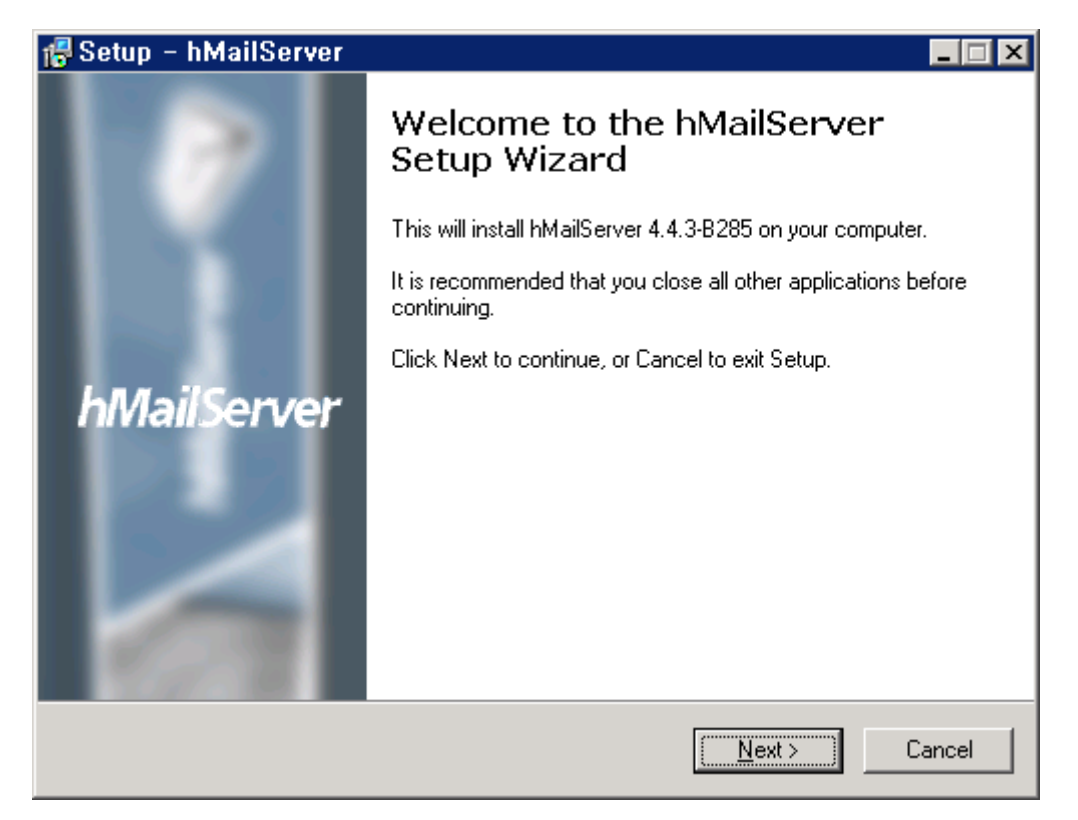

설치될 디렉토리를 설정합니다.

| 🖶 Setup – hMailServer 📃 🖂 🗙                                                            |
|----------------------------------------------------------------------------------------|
| Select Destination Location<br>Where should hMailServer be installed?                  |
| Setup will install hMailServer into the following folder.                              |
| To continue, click Next. If you would like to select a different folder, click Browse. |
| C:\Program Files\PhMailServer Browse                                                   |
| At least 0.7 MR of free disk epoce is required                                         |
| At least 0.7 Mb of free disk space is required.                                        |
| < <u>B</u> ack <u>N</u> ext > Cancel                                                   |

Server 와 Administrative tools 를 설치합니다. 각각 체크를 하면 됩니다. 기본으로 체크가 되어있습니다.

| Setup – hMailServer 📃                                                                                                    |    |
|----------------------------------------------------------------------------------------------------|----|
| Select Components<br>Which components should be installed?                                                                                |    |
| Select the components you want to install; clear the components you do not want to<br>install. Click Next when you are ready to continue. |    |
| Full installation                                                                                                    |    |
| Server 8.8 MB                                                                                                    |    |
| Administrative tools 8.5 MB                                                                                                    |    |
|                                                                                                    |    |
| Current selection requires at least 13.9 MB of disk space.                                                                                |    |
| MaitServer <u>Kack Next</u> Cano                                                                                                    | el |

| 🐻 Setup -             | - hMailServer                                                                      |                       |                |        |
|-----------------------|------------------------------------------------------------------------------------|-----------------------|----------------|--------|
| <b>Select</b><br>Data | <b>database server type</b><br>base type                                           |                       |                |        |
|                       | <ul> <li>Use built-in MySQL databas</li> <li>Use external database serv</li> </ul> | e server (recommender | d)             |        |
| hMailServer -         |                                                                                    | < <u>B</u> ack        | <u>N</u> ext > | Cancel |

Mysql과 연동하기 위해서 Use external database server 을 선택합니다.

| 🖶 Setup – hMailServer 📃                                                                |          |
|----------------------------------------------------------------------------------------|----------|
| Select Start Menu Folder<br>Where should Setup place the program's shortcuts?          | B        |
| Setup will create the program's shortcuts in the following Start Menu folder.          |          |
| To continue, click Next. If you would like to select a different folder, click Browse. |          |
| hMailServer Browse                                                                     |          |
|                                                                                        |          |
|                                                                                        |          |
|                                                                                        |          |
|                                                                                        |          |
|                                                                                        |          |
| hMailServer                                                                            |          |
| < <u>B</u> ack <u>N</u> ext > Cance                                                    | <u>;</u> |

시작 메뉴에 hMailServer의 폴더명을 지정합니다.

## Install 을 시작 합니다.

| 🕵 Setup – hMailServer                                                                 |                            |
|---------------------------------------------------------------------------------------|----------------------------|
| <b>Ready to Install</b><br>Setup is now ready to begin installing hMailServer on yo   | ur computer.               |
| Click Install to continue with the installation, or click Bac<br>change any settings. | k if you want to review or |
| Destination location:<br>C:₩Program Files₩hMailServer                                 | <u> </u>                   |
| Setup type:<br>Full installation                                                      |                            |
| Selected components:<br>Server<br>Administrative tools                                |                            |
| Start Menu folder:<br>hMailServer                                                     | V                          |
| hMaiServer                                                                            | <u> </u>                   |
| < <u>B</u> acl                                                                        | k Install Cancel           |

| 🕵 Setup – hMailServer                                                               |        |
|-------------------------------------------------------------------------------------|--------|
| <b>Installing</b><br>Please wait while Setup installs hMailServer on your computer. |        |
| Extracting files<br>C:₩Program Files₩hMailServer₩MySQL₩Bin₩mysqld-nt.exe            |        |
|                                                                                     |        |
|                                                                                     |        |
|                                                                                     |        |
|                                                                                     |        |
| hMailServer                                                                         |        |
|                                                                                     | Cancel |

Install 진행중 아래의 창이 로딩시 next버튼을 눌러 진행을 계속 합니다.

| 📕 hMailServer Database Setup                                                                       | × |
|----------------------------------------------------------------------------------------------------|---|
| Welcome to the hMailServer database wizard.                                                        |   |
| Using this wizard, you can create a new hMailServer database and select<br>a new default database. |   |
| < <u>B</u> ack <u>Next</u> > <u>C</u> ancel                                                        |   |

Create a new hMailServer database를 선택하여 새로운 database를 생성 합니다.

| hMailServer Database Setup                                                                                                    | × |
|----------------------------------------------------------------------------------------------------|---|
| Select option                                                                                                    |   |
| Create a new hMailServer database                                                                                                    |   |
| Select this option if you do not already have an hMailServer database and you want to create one now. hMailServer requires one database to run. |   |
| O Select a new hMailServer default database                                                                                                    |   |
| Select this option if you want to change the default hMailServer server or database.                                                            |   |
| < <u>B</u> ack <u>Next</u> <u>Cancel</u>                                                                                                    |   |

| 📕 hMailServer Database Setup   |                |        | ×      |
|--------------------------------|----------------|--------|--------|
| Select type of database server |                |        |        |
|                                |                |        |        |
|                                |                |        |        |
| MySQL Server                   |                |        |        |
| C Microsoft SQL Server         |                |        |        |
|                                |                |        |        |
|                                |                |        |        |
|                                |                |        |        |
|                                |                |        |        |
|                                |                |        |        |
|                                | < <u>B</u> ack | Next > | Cancel |

새로 생성할 데이터베이스로 MySQL Server를 선택하여 진행합니다.

생성할 데이터 베이스명과 MySQL 정보를 입력해줍니다. 이곳에서는 데이터베이스를 생성 하기 때문에 절대로 미리 데이터베이스를 만들어 놓으면 안됩니다.

| 📕 hMailServer Database Set           | up 🔰                                         |
|--------------------------------------|----------------------------------------------|
| Enter connection information         |                                              |
| Database server address<br>localhost | TCP Port                                     |
| Database name<br>nextline            |                                              |
| Authentication                       |                                              |
| User name                            | root                                         |
| Password                             |                                              |
|                                      |                                              |
|                                      |                                              |
|                                      | < <u>B</u> ack <u>N</u> ext > <u>C</u> ancel |

Next버튼을 눌러 데이터 베이스 설정을 시작 합니다.

| hMailServer Database Setup                                 | × |
|------------------------------------------------------------|---|
| Finish the operation                                       |   |
|                                                            |   |
| The wizard has enough information to finish the operation. |   |
|                                                            |   |
|                                                            |   |
|                                                            |   |
|                                                            |   |
|                                                            |   |
|                                                            |   |
|                                                            |   |
|                                                            |   |
|                                                            |   |
| < Back Next > Cancel                                       |   |
|                                                            | _ |

| hMailServer Database Setup                                               | ×     |
|--------------------------------------------------------------------------|-------|
| Finish the operation                                                     |       |
|                                                                          |       |
| Connecting to localhost<br>Creating database nextline<br>Creating tables |       |
| < <u>B</u> ack <u>N</u> ext > <u>C</u> a                                 | ancel |

Finish 버튼을 눌러 설정을 마칩니다.

| 📕 hMailServer Database Setup     |                |                   | ×      |
|----------------------------------|----------------|-------------------|--------|
| Setup complete!                  |                |                   |        |
|                                  |                |                   |        |
|                                  |                |                   |        |
| Press Finish to exit the wizard. |                |                   |        |
|                                  |                |                   |        |
|                                  |                |                   |        |
|                                  |                |                   |        |
|                                  |                |                   |        |
|                                  |                |                   |        |
|                                  |                |                   |        |
|                                  | < <u>B</u> ack | [ <u>E</u> inish] | ⊆ancel |

Hmail Server 의 관리자 비밀번호를 설정합니다.

| 🕼 Setup – hMailServer 📃 🗖                                                                                                    | × |
|----------------------------------------------------------------------------------------------------|---|
| hMailServer Security<br>Specify main password                                                                                                    |   |
| The installation program will now create a hMailServer user with administration rights.<br>Please enter a password below. You will need this password to be able to manage your<br>hMailServer installation, so please remember it. |   |
| Password:                                                                                                    |   |
| •••••                                                                                                    |   |
| Confirm password:                                                                                                    |   |
| •••••                                                                                                    |   |
|                                                                                                    |   |
|                                                                                                    |   |
|                                                                                                    |   |
|                                                                                                    |   |
|                                                                                                    |   |
| hMailServer                                                                                                    |   |

설치를 종료하고 hMailServer 관리 프로그램을 시작합니다.

| 🕵 Setup – hMailServer |                                                                                                    |
|-----------------------|----------------------------------------------------------------------------------------------------|
|                       | Completing the hMailServer Setup<br>Wizard                                                                                       |
|                       | Setup has finished installing hMailServer on your computer. The<br>application may be launched by selecting the installed icons. |
|                       | Click Finish to exit Setup.                                                                                                    |
| hMailServer           | Run hMailServer Administrator                                                                                                    |
|                       | Einish                                                                                                    |

| 🔀 hMailServer Administrator |                 |      |
|-----------------------------|-----------------|------|
| File Help                   |                 |      |
| Status                      | Welcome         |      |
| Domains<br>Rules            | Getting started |      |
| i ⊕… × Settings<br>         | Add domain      |      |
|                             |                 |      |
|                             |                 |      |
|                             |                 |      |
|                             |                 |      |
|                             |                 |      |
|                             |                 |      |
|                             |                 |      |
|                             |                 |      |
|                             |                 |      |
|                             |                 | Exit |

Connect 를 클릭후, 비밀번호를 입력하시면 관리 페이지가 오픈 됩니다.

| 👤 hMailServer Ad    | lministrator - Connect |         | ×      |
|---------------------|------------------------|---------|--------|
| Connect             |                        |         |        |
| Host name           | User name              |         | Add    |
| localhost           | Administrator          |         |        |
|                     |                        |         | Edit   |
|                     |                        |         | Delete |
| Automatically conne | ect on start-up        |         |        |
|                     |                        | Connect | Cancel |

Hmail 한글화를 위해 [File] -> [Select Inaguage] 클릭후, Korean 을 선택하면 관리자 페이지가 한글화로 변환됩니다.

| 💥 hMailServer Administrator - [localhost] |    |
|-------------------------------------------|----|
| File Help                                 |    |
| Select language Connect                   |    |
| Exit                                      |    |
|                                           |    |
|                                           |    |
|                                           |    |
|                                           |    |
|                                           |    |
|                                           |    |
|                                           |    |
|                                           |    |
|                                           |    |
|                                           |    |
|                                           |    |
|                                           |    |
|                                           |    |
|                                           |    |
|                                           |    |
|                                           | 저장 |
|                                           | 종료 |
|                                           |    |

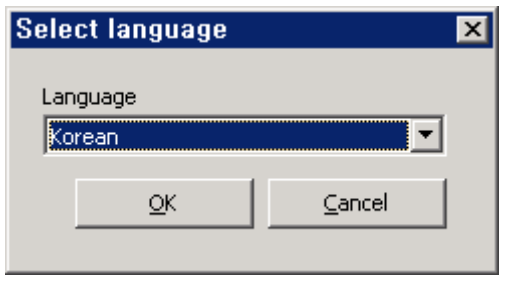

"Korean"을 선택 후 "OK"를 클릭합니다.

| 💥 hMailServer Administrator -         | - [localhost] |    |
|---------------------------------------|---------------|----|
| 파일 도움말                                |               |    |
| · · · · · · · · · · · · · · · · · · · |               |    |
| [                                     |               |    |
|                                       |               |    |
|                                       |               |    |
|                                       |               |    |
|                                       |               |    |
|                                       |               |    |
|                                       |               |    |
|                                       |               |    |
|                                       |               |    |
|                                       |               |    |
|                                       |               |    |
|                                       |               |    |
|                                       |               |    |
|                                       |               |    |
|                                       |               |    |
|                                       |               |    |
|                                       |               |    |
|                                       |               | 저장 |
| · ·                                   |               | 종료 |
|                                       |               |    |

도메인 추가 버튼을 이용하여 도메인을 추가합니다.

| 💥 hMailServer Administrator -                 | - [localhost]  | _ 🗆 × |
|-----------------------------------------------|----------------|-------|
| 파일 도움말                                        |                |       |
| <b>환영</b><br>상태                               | 환영             |       |
| - 중 상태<br>- 중 도메인<br>- 구척<br>만→ 설정<br>만→ 유틸리티 | 시작하기<br>도메인 추가 |       |
|                                               |                | 1     |
|                                               |                | 종료    |

도메인 명에 사용할 도메인 주소를 기입하고, 활성을 체크후 저장을 합니다.

| 💥 hMailServer Administrator -         | - [localhost]                         |    |
|---------------------------------------|---------------------------------------|----|
| 파일 도움말                                |                                       |    |
| · · · · · · · · · · · · · · · · · · · | 도메인                                   |    |
| ····································· | 일반 미름 서명 한계 고급                        |    |
| ····································  | 도메인명                                  |    |
|                                       | 개치율주소                                 |    |
|                                       | · · · · · · · · · · · · · · · · · · · |    |
|                                       |                                       |    |
|                                       |                                       |    |
|                                       |                                       |    |
|                                       |                                       |    |
|                                       |                                       |    |
|                                       |                                       |    |
|                                       |                                       |    |
|                                       |                                       | 저장 |
|                                       |                                       | 종료 |

도메인이 추가가 이루어진 것을 아래와 같이 확인하실 수 있습니다.

이 계정 추가 버튼을 클릭하여 이메일을 사용할 계정을 추가합니다.

| 🔀 hMailServer Administrator -                               | · [localhost]                                                        |         |
|-------------------------------------------------------------|----------------------------------------------------------------------|---------|
| 파일 도움말                                                      |                                                                      |         |
| 파달 포함을<br>환경<br>환경<br>· · · · · · · · · · · · · · · · · · · | 도메인<br>일반 이름 서명 한계 고급<br>도메인명<br>Textine.net<br>개치홈주소<br>♥<br>♥<br>♥ |         |
|                                                             | 계정 추가 알리아스 추가 배포리스트 추가                                               | THI THE |
|                                                             |                                                                      |         |
|                                                             |                                                                      | 종료      |

사용하실 이메일 계정 주소를 넣으시고 암호를 기입 후 활성을 체크한 후 저장 합니다. **개치올주소**는 이 서버로 들어오는 모든 메일을 받을 아이디를 만들어 모든 메일을 확인하실 수 있습니다. 설정이 필요하시면 적으시면되고, 아니면 건너뛰어도 됩니다.

| 계정이름(0 | 바이디)를 타이평 | 핑 하시고, | 암호에 계  | 정의 패스워드 | 를 입력합 | 니다. |     |     |
|--------|-----------|--------|--------|---------|-------|-----|-----|-----|
| [자동답장] | 노트탭에서는    | 들어온 미  | ㅔ일에 대한 | 응답을 할수  | 없을때를  | 위해서 | 제목과 | 내용을 |

| 💥 hMailServer Administrator -            | - [localhost]                                 | _ 🗆 🗵 |
|------------------------------------------|-----------------------------------------------|-------|
| 파일 도움말                                   |                                               |       |
| 한영           상태                          | 계정: nextline@nextline.net                     |       |
| ⊨                                        | 일반 🛛 액티브 디렉토리 🗍 자동답장 🗍 규칙 🗍 외부계정 🗍 포워딩 🗍 서명 🗋 |       |
| 🛛 🖻 🔔 계정                                 | 계절주소                                          |       |
|                                          |                                               |       |
|                                          |                                               |       |
|                                          | 암호                                            |       |
| ·····································    | <<암호화되었습니다                                    |       |
| 는··· <b>狊</b> 프로토콜<br>⊕··· <b>愛</b> SMTP | 크기 (MB) 최대크기 (MB)                             |       |
| POP3                                     |                                               |       |
|                                          | 관리레벨 마지막 로그온한 시각                              |       |
|                                          | 사용자                                           |       |
|                                          |                                               |       |
|                                          | ▶ 활성                                          |       |
|                                          |                                               |       |
| E····································    |                                               |       |
| ~ 다<br>MX쿼리                              |                                               |       |
| 서버 발송                                    |                                               |       |
|                                          |                                               |       |
|                                          |                                               |       |
|                                          |                                               | 저장    |
|                                          |                                               |       |
|                                          |                                               | 종료    |
|                                          | -                                             |       |

아래의 그림과 같이 이메일 계정이 생성된 것을 확인하실 수 있습니다.

| 🔀 hMailServer Administrator -                                 | · [localhost]                                                                                                    |    |
|---------------------------------------------------------------|----------------------------------------------------------------------------------------------------|----|
| 파일 도움말<br>환영<br>상태<br>- · · · · · · · · · · · · · · · · · · · | 기정: @nextline.net         일반       액티브 디렉토리       자동답장       규칙       외부계정       포워딩       서명         계정주소<br>nextline       @       nextline.net            암호       ************************************ |    |
|                                                               |                                                                                                    | 저장 |
|                                                               |                                                                                                    | 종료 |

적어넣으시면 자동으로 응답을 합니다.

[규칙] 노트탭에서는 메일의 내용에 따라서 어떠한 처리를 할지를 정하는 옵션입니다. 검색 항목은 "From 헤더", "From (envelope)", "받는사람", "참조", "받는사람 리스트", "제 목", "본문", "메시지 크기"를 검색항목으로 해당 메일를 [삭제], [포워딩], [IMAP 폴더로 이동], [답장], [기능실행], [다른루트로 보내기] 등을 정의할 수가 있습니다. 메일의 운명을 결정지을 이러한 부분들에 대해서 부가적으로 옵션설정이 가능합니다.

[외부메일]은 다른 메일서버로부터 메일을 다운로드 할수 있는 옵션입니다. 해당 설정은 메 일서버의 사용자 계정정보와 기타 간단한 옵션을 설정하면 메일을 다운로드 하실수가 있습 니다.

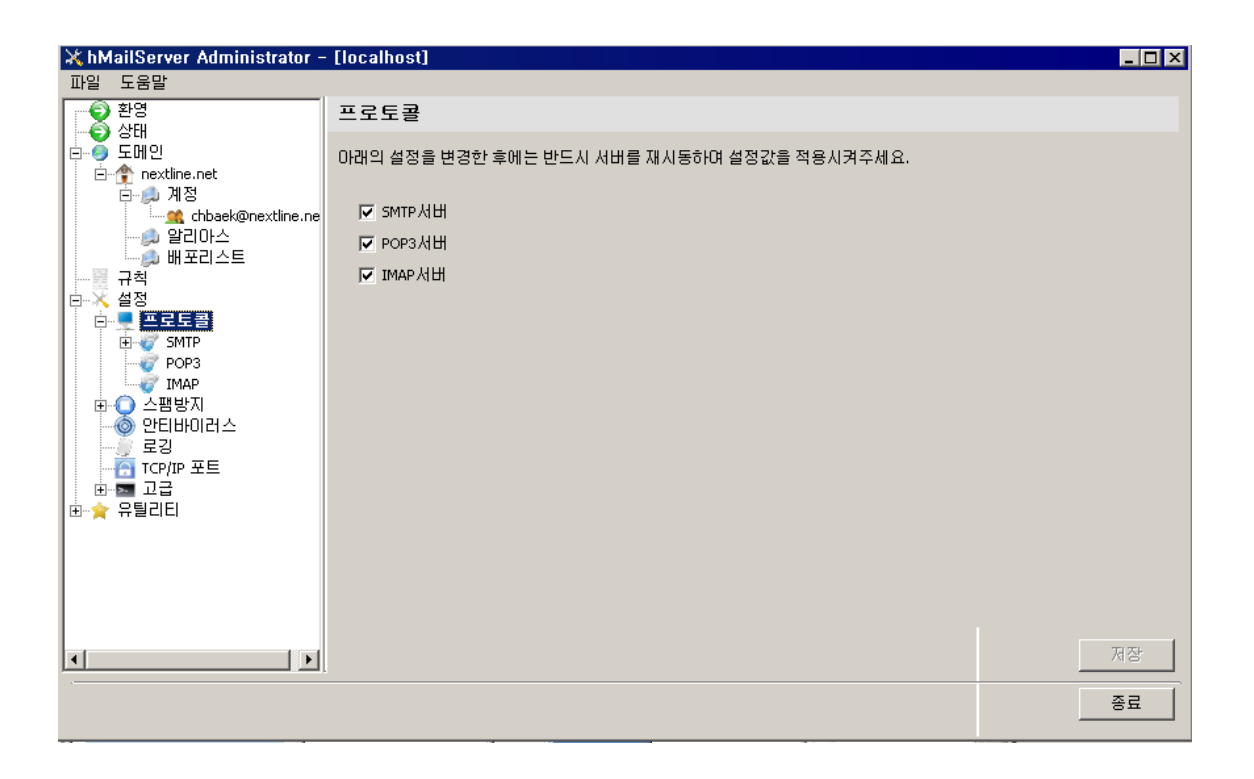

[설정] -> [프로토콜]에서는 사용할 프로토콜중에 사용하길 원하는시는 프로토콜을 선택할 수가 있습니다. 선택하고 저장하시면 됩니다.

| 💥 hMailServer Administrator -                                                                                                    | · [localhost]                                                                   | _ 🗆 🗙    |
|----------------------------------------------------------------------------------------------------|---------------------------------------------------------------------------------|----------|
| 파일 도움말                                                                                                    |                                                                                 |          |
| 파일       노름별         ● 환영       Still         ● 도메인       nextline.net         ● ホーン       ANS         ● ホーン       chbaek@nextline.ne         ● コージ       ANS         ● エージ       Chbaek@nextline.ne         ● コージ       Chbaek@nextline.ne         ● コージ       Chbaek@nextline.ne         ● コージ       Chbaek@nextline.ne         ● コージ       Chbaek@nextline.ne         ● コージ       Chbaek@nextline.ne         ● コージ       Chbaek@nextline.ne         ● コージ       Chbaek@nextline.ne         ● コージ       SMTP         ● O ハーゴ       SMTP         ● O ハーゴ       SMTP         ● O ハーゴ       SPI         ● C ハーゴ       Chbaek@nextline.ne         ● マージ       SMTP         ● O ハーゴ       SMAP         ● O ハーゴ       Chbaek@nextline.ne         ● C ハーゴ       SMTP         ● O ハーゴ       Chbaek@nextline.ne         ● C ハーゴ       Chbaek@nextline.ne         ● C ハーゴ       Chbaek@nextline.ne         ● C ハーゴ       Chbaek@nextline.ne         ● C ハーゴ       Chbaek@nextline.ne         ● C ハーゴ       Chbaek@ne         ● C ハーゴ | SMTP<br>일반 이메일 승신 통계 RFC 허용 고급<br>연결<br>최대통시접속자수(0:무제한)<br>0<br>기타<br>환영메시지<br> |          |
|                                                                                                    |                                                                                 | 제장<br>종료 |

각 프로토콜을 선택하시면 위와같이 **"최대동시접속자수"** 및 프로토콜 접속환영메시지와 메 시지의 사이즈 등을 설정 할 수 있습니다.

| V hMailCorver Administrator                                                                                                    | [lecalboot]                                                                                                    |    |
|----------------------------------------------------------------------------------------------------|----------------------------------------------------------------------------------------------------|----|
|                                                                                                    |                                                                                                    |    |
| 파일 포함일<br>한 환영<br>상태<br>도메이                                                                                                    | 스팸방지                                                                                                    |    |
| E-● 도베인<br>nextine.net<br>- ② nextine.net<br>- ③ 계정<br>- ③ 알리아스<br>- ③ 발리아스<br>- ③ 바포리스트<br>- ○ 구척<br>- ○ 조료토콜<br>- ○ 조료토콜<br>- ○ 조료토콜<br>- ○ 오마<br>- ○ 오마<br>- ○ ○ ○ ○ ○ ○ ○ ○ ○ ○ ○ ○ ○ ○ ○ ○ ○ ○ ○ | 일반 [고급]<br>SPF사용<br>HELO 카맨드에서 호스트 체크<br>보내는사람의 DNS-MX 레코드 보유며부 체크<br>스팸에시지가 발견되었을때<br>이 이메일 삭제<br>수정된 헤더로 전달<br>또 X-hMalServer-Spam 추가<br>도 X-hMalServer-Reason 추가<br>도 X-hMalServer-Reason 추가<br>도 X-hMalServer-Reason 추가<br>도 X-hMalServer-Reason 추가<br>도 X-hMalServer-Reason 추가<br>도 X-hMalServer-Reason 추가<br>도 X-hMalServer-Reason 추가 |    |
| - 22<br>- 3 TCP/IP 포트<br>⊕ ➡ 고급<br>⊕ ★ 유틸리티                                                                                                    |                                                                                                    | 저장 |
|                                                                                                    |                                                                                                    | 종료 |

[스팸방지탭] 에서는 SPF 사용여부와 DNS-MX 레코드를 체크할지의 여부까지 설정하여 스팸으로 판명시에 메일처리까지 설정이 가능합니다.

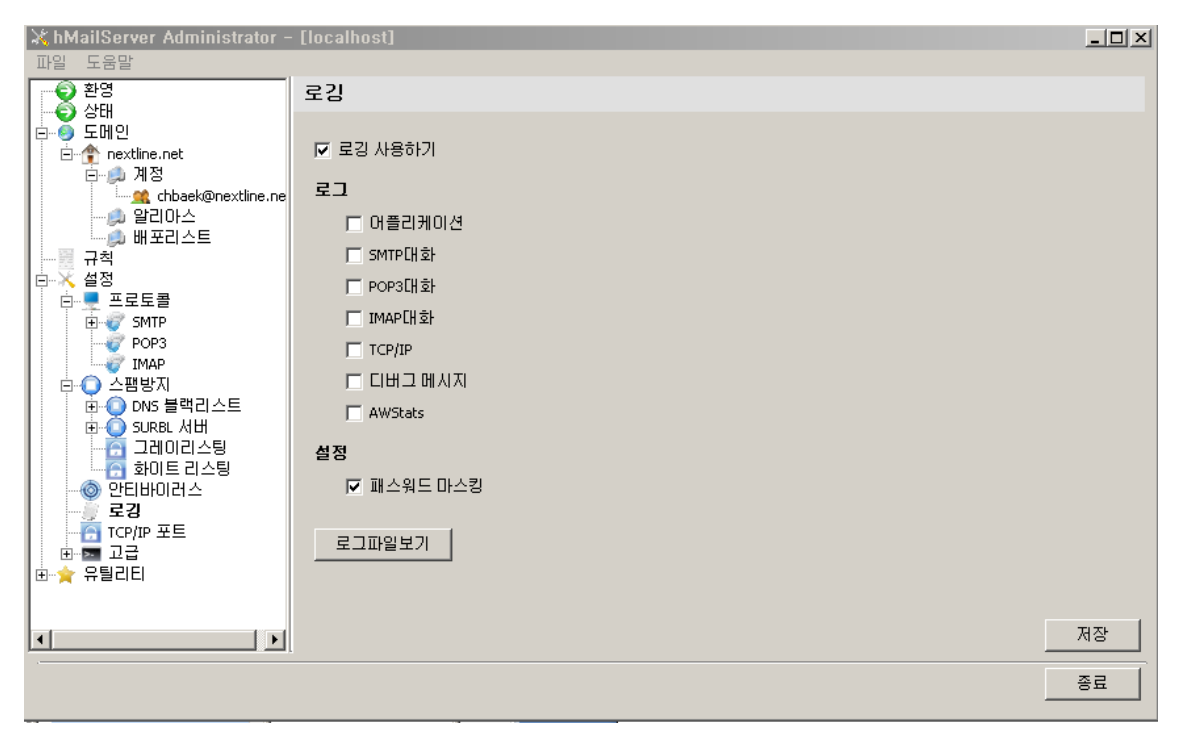

[로깅] 항목은 메일을 주고받는 프로토콜과 TCP/IP의 대화내용에 따라서 로깅메시지를 남 길수 있습니다. 메일 주고받을시에 에러사항이나 디버깅이 필요하다면 로깅을 사용하시는 것이 좋습니다.

| 💥 hMailServer Administrator -                                                                                                    | - [localhost]                                                                                                    |    |
|----------------------------------------------------------------------------------------------------|----------------------------------------------------------------------------------------------------|----|
| 파일 도움말                                                                                                    |                                                                                                    |    |
| ● 환영<br>● 상태                                                                                                    | TCP/IP 포트                                                                                                    |    |
| ●         ●         Stritle           ●         ●         Stritle           ●         ●         nextline.net           ●         ●         A           ●         ●         ☆           ●         ●         ☆           ●         ●         ☆           ●         ●         ☆           ●         ●         ●           ●         ●         ●           ●         ●         ●           ●         ●         ●           ●         ●         ●           ●         ●         ●           ●         ●         ●           ●         ●         ●           ●         ●         ●           ●         ●         ●           ●         ●         ●           ●         ●         ●           ●         ●         ●           ●         ●         ● | 프로토콜         TCP포트         추가           SMTP         25         25           POP3         110         수정           IMAP         143         삭제 |    |
|                                                                                                    |                                                                                                    | 제장 |
|                                                                                                    |                                                                                                    | 종료 |

[TCP/IP 포트] 에서는 각 프로토콜별로 포트설정을 다시 정의 할 수가 있습니다.

| X hMailServer Administrator -                                                                                                    | [localhost]                                                                       |    |
|----------------------------------------------------------------------------------------------------|-----------------------------------------------------------------------------------|----|
| ★ hMailServer Administrator -           파일 도움말           규칙           규칙           교급도물           마 프로토물           마 프로토물           마 프로트<br>프로토물           마 프로트<br>프로트<br>마 프로<br>프로<br>마 프로<br>프로<br>마 프로<br>프로<br>마 프로<br>프로<br>프로<br>마 프로<br>프로<br>프로<br>마 프로<br>프로<br>마 프로<br>프로<br>프로<br>마 프로<br>프로<br>프로<br>마 프로<br>프로<br>마 프로<br>프로<br>프로<br>마 프로<br>프로<br>마 프로<br>프로<br>프로<br>마 프로<br>프로<br>마 프로<br>프로<br>마 프로<br>프로<br>마 프로<br>프로<br>마 프로<br>프로<br>마 프로<br>프로<br>마 프로<br>프로<br>마 프로<br>마 | [localhost]<br>백업<br>백업 복구<br>저장할 폴더 지정<br>○:\\\\\\\\\\\\\\\\\\\\\\\\\\\\\\\\\\\\ |    |
| 지 제 제 제 제 제 제 제 제 제 제 제 제 제 제 제 제 제 제 제                                                                                                    | <br>                                                                              | 저장 |
|                                                                                                    |                                                                                   | 종료 |

[유틸리티] -> [백업] 과 [복구]는 메일서버의 설정사항, 도메인 설정사항, 메시지별 설정사 항등을 저장하여 장애 후 복구시에 매우 유용합니다. 설정 완료 후에는 시작버튼이나 저장 버튼을 누르면 적용이 됩니다.

| 💥 hMailServer Administrator -                | [localhost] |           |     |    |    |        | _ 🗆 ×    |
|----------------------------------------------|-------------|-----------|-----|----|----|--------|----------|
| 파일 도움말                                       |             |           |     |    |    |        |          |
| <ul> <li>환영</li> </ul>                       | 상태          |           |     |    |    |        |          |
| 이 문제 이 이 이 이 이 이 이 이 이 이 이 이 이 이 이 이 이 이     |             |           |     |    |    |        |          |
|                                              | 서머니상태 도망    | 배월되지 않는 비 |     |    |    |        | 1        |
|                                              | ×TI         |           | 1   |    |    |        |          |
| chbaek@nextline                              |             |           |     |    |    |        |          |
|                                              | FFB         | 세션        | 쓰레드 | 시간 | TP | LINE . |          |
| ┃                                            |             |           |     |    |    | 1 400  | · · · ·  |
| 🚊 🔆 설정                                       |             |           |     |    |    |        |          |
| 📄 💻 프로토콜                                     |             |           |     |    |    |        |          |
| E SMTP                                       |             |           |     |    |    |        |          |
|                                              |             |           |     |    |    |        |          |
| □ □ □ □ □ □ □ □ □ □ □ □ □ □ □ □ □ □ □        |             |           |     |    |    |        |          |
| 🗍 🛈 🔘 DNS 블랙리스트                              |             |           |     |    |    |        |          |
| · · · · · · · · · · · · · · · · · · ·        |             |           |     |    |    |        |          |
| 그레이리스팅 이 이 이 이 이 이 이 이 이 이 이 이 이 이 이 이 이 이 이 |             |           |     |    |    |        |          |
| 이 아이트 디그 8                                   |             |           |     |    |    |        |          |
|                                              |             |           |     |    |    |        |          |
| 🔂 TCP/IP 포트                                  |             |           |     |    |    |        |          |
| □ ⊡~ॼ 고급                                     |             |           |     |    |    |        |          |
| T 같다음강                                       |             |           |     |    |    |        |          |
| - ि वसं 🖓                                    |             |           |     |    |    |        |          |
|                                              |             |           |     |    |    |        |          |
|                                              |             |           |     |    |    |        | ~2       |
|                                              |             |           |     |    |    |        | <u>9</u> |

[상태] ->[로깅] 은 현재 시스템의 로그를 확인 가능하며, 로그를 모니터링 하기 위해서는 반드시 "시작" 버튼을 누르시고, 정지하고 싶으시면 "정지"버튼을 누르면 됩니다. [상태]- >[상태]에서는 처리된 메시지 수치와 처리된 바이러스 및 스팸메일에 대한 수치를 보여줍 니다. 시스템의 현 상태 파악에 도움이 됩니다. [배달되지 않은 메시지]는 배달이 안된 메시 지의 내용을 보여줍니다. 보낸사람과 받는 사람 파일명등이 보여집니다.

이제 설정하신 계정을 Outlook 이나 메일 클라이언트를 이용하셔서 사용하시면 됩니다.